# Kurzanleitung für die Verwendung der ePG mit anderen Produkten von Beamex

## Einleitung

Dieses Dokument liefert einen Überblick über die Handhabung Ihres Kalibrators der MC6-Familie zur Regelung der elektrischen Druckpumpe und -regeleinheit ePG im täglichen Betrieb. Darüber hinaus enthält es wichtige Informationen dazu, was bei der Verwendung mit der Kalibriermanagement-Software von Beamex (CMX oder LOGiCAL) zu beachten ist.

## Anforderungen

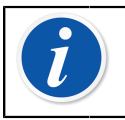

**Anmerkung:** Beide Angaben können Sie über **Einstellungen** > **Info** im Kalibrator überprüfen.

• ePG Firmwareversion 2.00 oder höher.

## Aktivierung der Kommunikation zwischen einem Kalibrator der MC6-Familie und der ePG

Der Kalibrator der MC6-Familie erkennt Ihre ePG nicht automatisch. Sie müssen erst die Regler-Kommunikation konfigurieren, um die Geräte miteinander zu koppeln.

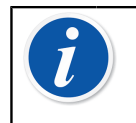

**Anmerkung:** Wenn Sie mehr als eine ePG verwenden, können Sie jede ePG einem separaten Regler-Voreinstellungskanal (maximal 4) zuweisen.

- 1. Verbinden Sie Ihren Kalibrator der MC6-Familie über eine Kommunikationsleitung von USB-Typ-A auf Typ-C mit Ihrer ePG.
- **2.** Schalten Sie beide Geräte ein (die ePG schaltet sich automatisch ein, sobald die USB-Leitung am Kalibrator angeschlossen wird).
- 3. Öffnen Sie auf dem MC6 Home-Bildschirm Einstellungen > Regler-Voreinstellungen.
- 4. Stellen Sie Folgendes ein:
  - Verbindungsschnittstelle: zeigt die angeschlossenen ePG mit ihren jeweiligen Seriennummern an. Wählen Sie die Einheit aus, mit der Sie kommunizieren möchten.
  - Reglertyp: Beamex ePG
  - **Regelmodus**: je nach Bedarf (ohne Nachregeln oder mit Nachregeln)
  - **Referenzmodul**: Wählen Sie das Druckmodul des Kalibrators der MC6-Familie, das Sie als Referenz verwenden möchten (das kann jedes verfügbare interne oder externe Druckmodul sein). Die ePG funktioniert nicht, wenn kein Referenzdruckmodul vorhanden ist.

## Verwendung eines Kalibrators der MC6-Familie mit der ePG

Wird ein Kalibrator der MC6-Familie zur Regelung der ePG verwendet, erfolgt die Messung des Referenzdrucks über eines der internen oder externen Druckmodule des Kalibrators der MC6-Familie.

Der ausgewählte Referenzdruckmodulbereich legt den verfügbaren Sollwertbereich für die ePG fest. Der Sollwertbereich ist allerdings niemals größer als der Standardbereich der ePG. Beispiele:

- Mit P6C legt die ePG die untere Sollwertgrenze (-0,85 bar) fest und das Druckmodul bestimmt die Obergrenze (6 bar)
- Mit P60 begrenzt das Druckmodul den unteren Sollwert auf 0 bar und die ePG bestimmt die Obergrenze (20 bar)

Das ausgewählte Referenzdruckmodul wird in allen Betriebsmodi des MC6 verwendet, mit einer Ausnahme: der/die ausgewählte Eingangsanschluss/ Funktion für den dokumentierenden Kalibrator im *Geregelt*-Modus überschreibt die Einstellung in den Regler-Voreinstellungen dauerhaft.

Das ausgewählte Referenzdruckmodul wird mit dem Namen des Reglers zusammen auf allen Schaltflächen und in allen Dialogfenstern angezeigt, über die der Regler ausgewählt werden kann (siehe Beispiele unten).

| <b>1</b> = | Calibrator        | 14:4  | 4 (9:56) |
|------------|-------------------|-------|----------|
| Pressure   | #1: ePG(P1: P20C) | Gauge | ▶0◄      |
|            |                   |       | bar      |
| ba<br>     | r                 |       |          |
|            | Select Quantity   |       |          |

#### Abbildung 1: Beispiel 1

|                                               | Port / Function | ×   |
|-----------------------------------------------|-----------------|-----|
| <b>P1: P20C</b><br>-1.05 20.8 (g) bar         |                 |     |
| <b>P2: P6C</b><br>-1.05 6.24 (g) bar          |                 |     |
| <b>P3: P400mC</b><br>-414 414 (g) mbar        |                 |     |
| <b>PB: PB</b><br>0.699 1.201 (a) ba           | r               |     |
| <b>#1: ePG(P1: P20C)</b><br>-0.9 20.7 (g) bar |                 | 1/2 |

Abbildung 2: Beispiel 2

# Einstellungen/Regler-Voreinstellungen: Ohne Nachregeln vs. Mit Nachregeln

Globale Einstellung, die im Modus Dokumentierender Kalibrator nicht verfügbar ist. Ändern Sie die Einstellungen ggf. vor der Kalibrierung.

#### **Ohne Nachregeln**

*Ohne Nachregeln* bedeutet, dass die Regelung bei Erreichen des Sollwerts beendet wird. Die ePG versucht in diesem Fall nicht, den Druck nachzuregeln, selbst wenn es zu einer Drucküberschreitung kommt. Dadurch geht die Hysterese nicht verloren.

#### **Mit Nachregeln**

*Mit Nachregeln* bedeutet, dass die Regelung auch nach Erreichen des Sollwerts fortgesetzt wird. Das ist vor allem beim Ausgleichen kleinerer Lecks und Temperaturausdehnungen über einen längeren Zeitraum sehr nützlich.

Wenn die ePG über einen Kalibrator der MC6-Failie geregelt wird, sind alle Drucktasten, mit Ausnahme der Ein-/Ausschalttaste, auf der ePG deaktiviert. Beim Aufrufen des **Home-Bildschirms** wird die Regelung freigegeben und eine manuelle Bedienung ist möglich (alternativ durch Entfernen der ePG aus dem Messkanal bei Auswahl einer anderen Funktion, z. B. andere Messgröße oder anderer Anschluss etc.).

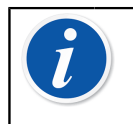

**Anmerkung:** Wenn der Benutzer zum **Home-Bildschirm** zurückkehrt, hält die ePG den Druck im System weiterhin aufrecht, indem sie alle Ventile schließt.

## **Entlüftung und Nullabgleich**

Die ePG entlüftet, wenn Sie im Messmodus den Wert 0 eingeben. Wird kein anderer Sollwert eingegeben, bleiben während der **Entlüftung** die Ventile 1 Minute lang offen. So hat der Benutzer etwas Zeit, das Referenzdruckmodul auf Null zu setzen.

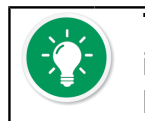

**Tipp: Der Nullabgleich ist wichtig** – eine mögliche Abweichung im Referenzmodul kann die ePG während der Druckregelung beeinträchtigen.

Der Nullabgleich erfolgt wie folgt:

- Geben Sie im Messmodus den Wert 0 ein, um die ePG zu entlüften. Die ePG hält die Ventile 1 Minute lang offen
- Warten Sie, bis sich der Druck stabilisiert
- Drücken Sie die Nullabgleich-Taste auf dem Display des MC6

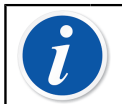

**Anmerkung:** Der MC6 akzeptiert keinen Nullabgleich, während das System unter Druck steht.

### **Modus Dokumentierender Kalibrator**

Damit die Referenzen auf den Kalibrierzertifikaten korrekt dargestellt werden, müssen die richtigen Einstellungen im Modus Dokumentierender Kalibrator vorgenommen werden. Wenn Sie mit einem Kalibrator der MC6-Familie Messgeräte erstellen und die Ergebnisse entweder an CMX oder LOGiCAL senden möchten, erstellen Sie den **Eingang** des Messgerätes anhand der folgenden Beispielanleitung:

| m ≡ Input       | (no name) |
|-----------------|-----------|
| Quantity        |           |
| Select Quantity |           |
|                 |           |
|                 |           |
|                 | 1/11      |
|                 |           |
|                 |           |
|                 |           |

Abbildung 3: Schritt 1: Die Messgröße für den Eingang des Messgerätes wählen

| <u>h</u> =     | Quantity                  | X           |       |
|----------------|---------------------------|-------------|-------|
| Pressure       | Current                   | Voltage     | (TOP) |
| TC Temperature | RTD<br>Temperature        | Temperature | BIDF  |
| Resistance     | Frequency                 | Pulse       |       |
| HART           | FOUNDATION<br>Fieldbus H1 | Profibus PA |       |
| Switch         | Keyed                     |             |       |

Abbildung 4: Schritt 2: Druck wählen

| Port .                                        | Port / Function |     |
|-----------------------------------------------|-----------------|-----|
| <b>P1: P20C</b><br>-1.05 20.8 (g) bar         |                 |     |
| <b>P2: P6C</b><br>-1.05 6.24 (g) bar          |                 |     |
| <b>P3: P400mC</b><br>-414 414 (g) mbar        |                 |     |
| <b>PB: PB</b><br>0.699 1.201 (a) bar          |                 |     |
| <b>#1: ePG(P1: P20C)</b><br>-0.9 20.7 (g) bar |                 | 1/2 |

Abbildung 5: Schritt 3: Ein INT- oder EXT-Druckmodul als Funktion/ Anschluss wählen

| <b>m</b> ≡ Input  | (no name                    | e)           |
|-------------------|-----------------------------|--------------|
| Quantity Pressure | Port / Function<br>P1: P20C |              |
| Unit bar          | Pressure Type<br>Gauge      |              |
| Automatic Control |                             | 1/11         |
| No                | one                         | $\checkmark$ |

Abbildung 6: Schritt 4: Bei Automatische Regelung einen Regler wählen

|                     | Automatic Control |
|---------------------|-------------------|
| #1: ePG, Controller |                   |
|                     | STOP              |
|                     |                   |
|                     |                   |
|                     |                   |
|                     |                   |
|                     |                   |

Abbildung 7: Schritt 5: Die ePG wählen

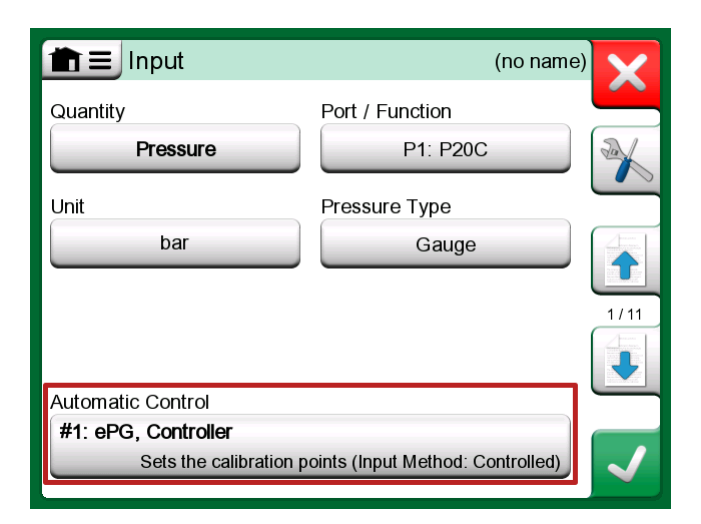

Abbildung 8: Schritt 6: Das für Funktion/Anschluss ausgewählte Druckmodul dient als Referenz. Dieses Druckmodul ersetzt und überschreibt die Auswahl des Referenzdrucks in den Voreinstellungen der Regelgeräte

## Kalibrierung von analogen Messgeräten

Bei der Kalibrierung von Manometern (mit Analoganzeigen) ist es mitunter nicht ganz einfach, die Messwerte zwischen den Markierungen auf dem Manometer richtig zu deuten. Aus diesem Grund wird in der Regel eine Kardinalpunktkalibrierung durchgeführt. Das bedeutet, dass der Druck so

eingestellt wird, dass der Zeiger des Messgeräts (17) an einem Teilstrich (Kardinalpunkt) ausgerichtet wird, wodurch Sie den Messwert einfacher interpretieren können. Das ist im Modus Dokumentierender Kalibrator wie folgt möglich:

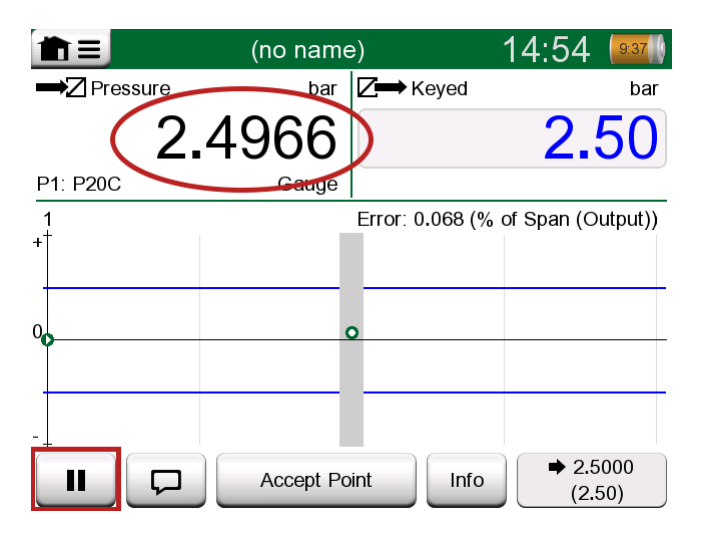

Abbildung 9: Kardinalpunktkalibrierung

Wenn Sie eine Feineinstellung des Sollwerts vornehmen möchten, drücken Sie die Pausetaste und ändern den Sollwert ganz einfach über das Menü (siehe Abbildung unten).

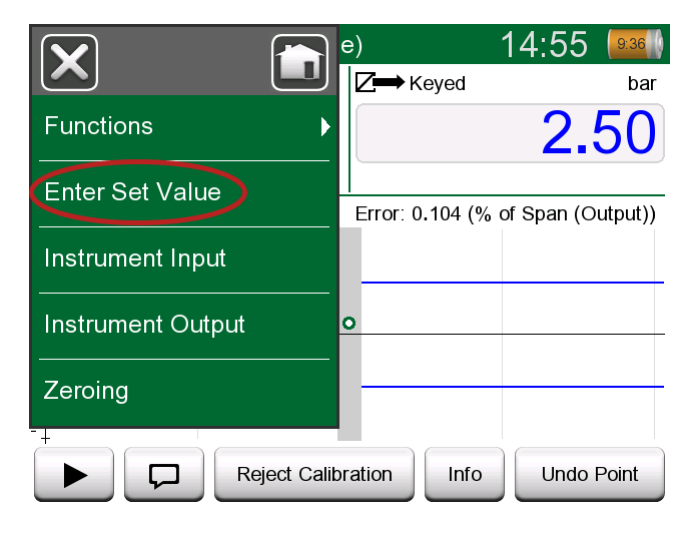

Abbildung 10: Menüdialog zur Änderung des Sollwerts

Bei gleichem Sollwert ist es möglich, zwischen der Pause- und der Starttaste hin und her zu wechseln.

# Öffnen eines Messgerätes, wenn keine ePG angeschlossen ist

Wenn Sie ein Messgerät öffnen, das eine Reglerkommunikation erfordert, der Regler jedoch nicht verfügbar ist, meldet der Kalibrator, dass ein Regler fehlt. Sie können weiterhin auf das Messgerät zugreifen und es bearbeiten. Sobald Sie dann den Druckregler anschließen, kann die Kalibrierung beginnen.

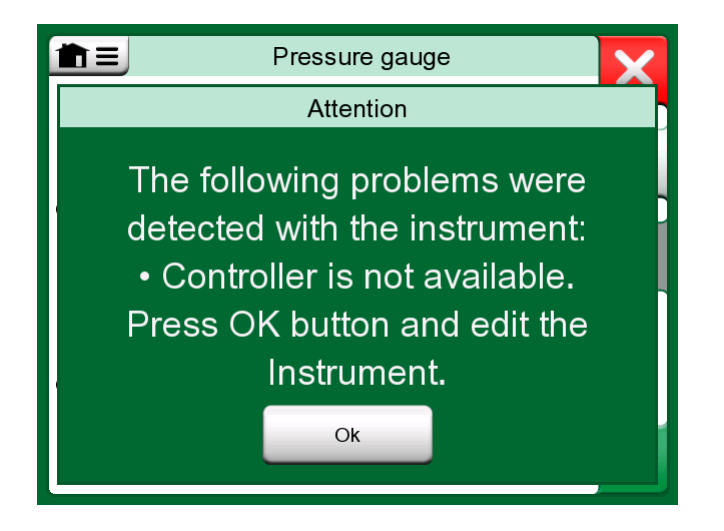

Abbildung 11: Meldung über fehlenden Regler

## Verwendung der Kalibriermanagement-Software

Im folgenden Kapitel sind die für die Konfiguration der Kalibriermanagement-Software (CMX oder LOGiCAL) zu berücksichtigenden Einstellungen der ePG beschrieben.

#### Verwendung mit der CMX

#### Anforderungen

Die CMX-Version muss nicht aktualisiert werden, um die ePG verwenden zu können. Die einzige Voraussetzung ist, dass Ihr Kalibrator der MC6-Familie in der Lage ist, mit Ihrer CMX-Version zu kommunizieren.

| Kalibrator der MC6-Familie (mit<br>Firmwareversion 4.30 oder höher) | CMX-Version, ab der<br>die Kommunikation des<br>Kalibrators unterstützt wird |
|---------------------------------------------------------------------|------------------------------------------------------------------------------|
| MC6                                                                 | 2.7                                                                          |
| MC6-WS                                                              | 2.7                                                                          |
| MC6-Ex                                                              | 2.11.2                                                                       |
| MC6-T150                                                            | 2.12.2                                                                       |
| MC6-T660                                                            | 2.12.1                                                                       |

| <b>Tabelle 1: Kalibratoren</b> | der MC6-Familie und | Kompatibilität der | CMX- |
|--------------------------------|---------------------|--------------------|------|
| Version                        |                     |                    |      |

#### **Konfiguration**

Die Konfiguration der Druckmessgeräte muss geringfügig angepasst werden, wenn Sie den MC6 zur Regelung der ePG für die Druckerzeugung nutzen möchten. Wenn Sie bisher Handpumpen zur Erzeugung des Drucks am Eingang verwendet haben, dann haben Sie in der Funktion als Eingangsmethode *Gemessen* eingegeben.

Wenn Sie nun mit der ePG arbeiten, muss die Eingangsmethode in *Geregelt* geändert werden. Das bedeutet, der externe Regler (ePG) erzeugt nur die Sollwerte. Der MC6 misst dann den von der ePG erzeugten Druck mithilfe eines separaten internen oder externen Druckmoduls.

| Name                      | Pressure Transmitter                  |          |
|---------------------------|---------------------------------------|----------|
| Abbreviation              | pt                                    |          |
| Function Index            | 1                                     |          |
| Input                     |                                       |          |
| Category                  | Analog variable                       | $\sim$   |
| Quantity                  | PRESSURE                              | $\sim$   |
| Range                     | 0 - 10 bar                            | $\sim$   |
| Method                    | Controlled                            | $\sim$   |
| Pressure Type             | Controlled<br>Controlled and Measured |          |
| Output                    | Measured                              |          |
| Category                  | Sourced<br>Analog vanable             | ~        |
| Quantity                  | ELECTRICAL                            | $\sim$   |
| Range                     | 4 - 20 mA                             | $\sim$   |
| Method                    | Measured                              | $\sim$   |
| Sensor Supply             |                                       |          |
| Quantity                  |                                       | $\sim$   |
| Level                     |                                       | $\sim$   |
| Transfer Function         | Linear                                | $\sim$   |
| Repeatability Formula     | Standard Deviation of Average Output  | $\sim$   |
| Initial Calibration Count | Total Calibrations 17                 |          |
| Note                      |                                       | $\wedge$ |
|                           |                                       | ~        |
|                           | L                                     |          |

Wenn Sie möchten, dass der Kalibrator die Kalibrierpunkte automatisch akzeptiert, müssen Sie sicherstellen, dass in der Prozedur die folgende Konfiguration hinterlegt ist:

- Akzeptanz steht auf automatisch
- *Max. Abweichung* legt einen Bereich um den Sollwert fest (in % der Messspanne). Liegt der Eingangswert innerhalb des vorgegebenen Bereichs, kann der Kalibrierpunkt automatisch akzeptiert werden, auch wenn der exakte Sollwert nicht erreicht wurde.
- *Kalibrierpunktverzögerung* definiert die Zeit (in Sekunden), die der Kalibrator bei stabilem Eingangswert wartet, bevor die Messwerte akzeptiert werden.

| Calibration Procedure               |                                         |                      |        |
|-------------------------------------|-----------------------------------------|----------------------|--------|
| Name                                | Procedure for Pressure T                | ransmitter           |        |
| Active Procedure                    |                                         |                      |        |
| Initial Calibration Date            | 19.2.2000                               |                      |        |
| Interval                            | 365                                     | days                 | $\sim$ |
| Due Date                            | 13.2.2023                               |                      |        |
| Error Calculation Method            | % of span $\sim$                        |                      |        |
| Reject If Error (Constant) >        | 0.5                                     | % of span            |        |
| Reject If Error (Relative) >        | 0                                       | % of reading         |        |
| Error Resolution                    | 0.01 ~                                  |                      |        |
| Advanced Error Limit                | Settings                                |                      |        |
| Adjust If Error >                   |                                         | % of Reject If Error |        |
| Don't Adjust If Error <             |                                         | % of Reject If Error |        |
| Adjust To Error <                   |                                         | % of Reject If Error |        |
| Error Limits Calculated From        | Output                                  |                      | ~      |
| Acceptance                          | Automatic                               |                      | $\sim$ |
| Calibration Points                  |                                         |                      |        |
| 3 Up 🗸 🗸                            | Output Points                           | Fixed Points         |        |
| Nr. Input Value Resolution<br>[bar] | Max Deviation nstruction<br>[% of span] | n                    |        |
| 1 0,000 0,001                       | 0                                       |                      |        |
| 3 10,000 0,001                      | 0                                       |                      |        |
| Calibration Point Delay             | 5                                       | seconds              | ~      |
| Require Stable Output               |                                         | L                    |        |

Falls Sie gelegentlich eine Handpumpe zur Kalibrierung des Geräts verwenden müssen, können Sie die CMX entsprechend konfigurieren, damit der Benutzer die Eingangsmethode im Kalibrator ändern und so die Kalibrierung durchführen kann. Bei der Übertragung der Ergebnisse vom Kalibrator an die CMX, wird der Benutzer darauf hingewiesen, dass das Messgerät von der Standardeinstellung abweicht. Es ist allerdings möglich, die Ergebnisse zu übertragen, ohne die Geräteinformationen zu verändern. Diese Einstellung ist in den Optionen der CMX/Tab Kalibrierung zu finden:

| COMMUNICATION                                                                |
|------------------------------------------------------------------------------|
| Allow receiving Calibration Results without updating instrument data         |
| Include Plant Path while communicating with calibrator supporting Plant Path |
| Add Database Name as 1st Plant Path level                                    |
| 3 Calibration interval to be received as one event (days)                    |
| Max 25 characters VMC5 Family Position and Device ID Handling                |

### Verwendung mit der LOGiCAL

Bei Checkout des Messgeräts zur Kalibrierung setzen Sie die Eingangsmethode in der Registerkarte Funktion auf *Geregelt*.

| 2                                                                                                    |                                                                                                    | (\$                                                                                      | 8                                  |
|----------------------------------------------------------------------------------------------------|----------------------------------------------------------------------------------------------------|------------------------------------------------------------------------------------------|------------------------------------|
| Calibrator<br>family                                                                                                    | Template                                                                                                    | Function and procedure                                                                   | User                               |
| Checking ou                                                                                                    | ıt instrument                                                                                                    |                                                                                          |                                    |
| Instrumen                                                                                                    | ts / 🚥 / Press                                                                                                    | sure transmitter                                                                         |                                    |
| Calibrator: M                                                                                                    | C6                                                                                                    |                                                                                          |                                    |
|                                                                                                    | beckout                                                                                                    |                                                                                          |                                    |
| Configure cl                                                                                                    | I C C I VO CI C                                                                                                    |                                                                                          |                                    |
| Configure cl                                                                                                    | no eno de                                                                                                    |                                                                                          |                                    |
| Configure cl                                                                                                    | Configuration done, J                                                                                                    | proceed to next ste                                                                      | p >                                |
| Configure cl                                                                                                    | ionfiguration done, j                                                                                                    | proceed to next ste                                                                      | ep >                               |
| Configure cl                                                                                                    | configuration done, particular to a solution of the solution of the solution o | proceed to next ste<br>template define th<br>eeds.                                       | e initial settings                 |
| Configure cl                                                                                                    | configuration done, p<br>calibrator family and<br>them to suit your n                                                                                                    | proceed to next ste<br>template define th<br>eeds.                                       | e initial settings                 |
| Configure cl<br>C<br>C<br>C<br>C<br>C<br>C<br>C<br>C<br>C<br>C<br>C<br>C<br>C<br>C<br>C<br>C<br>C<br>C<br>C                                                                                                    | Configuration done, particular to the suit your n                                                                                                    | proceed to next ste<br>template define th<br>eeds.                                       | e initial settings                 |
| Configure cl<br>C<br>C<br>C<br>C<br>C<br>C<br>C<br>C<br>C<br>C<br>C<br>C<br>C<br>C<br>C<br>C<br>C<br>C<br>C                                                                                                    | Configuration done, particular done, particular done, par | proceed to next ste<br>template define th<br>eeds.<br>Analog vari                        | e initial settings                 |
| Configure cl                                                                                                    | Configuration done, p<br>calibrator family and<br>them to suit your n<br>PROCEDURE                                                                                                    | proceed to next ste<br>template define th<br>eeds.<br>Analog vari<br>Pressure            | e initial settings                 |
| Configure cl                                                                                                    | Configuration done, particular to them to suit your n PROCEDURE Input category Input quantity Input range                                                                                                    | proceed to next ste<br>template define th<br>eeds.<br>Analog vari<br>Pressure<br>0 1 bar | e initial settings<br>able         |
| Configure cl<br>Configure cl<br>Configure<br>Configure  | Configuration done, particular to suit your n<br>PROCEDURE<br>Input category<br>Input quantity<br>Input range                                                                                                    | proceed to next ste<br>template define th<br>eeds.<br>Analog vari<br>Pressure<br>0 1 bar | e initial settings                 |
| Configure cl<br>Configure cl<br>Configure cl<br>Configure<br>Configure<br>Configu | Configuration done, p<br>calibrator family and<br>them to suit your n<br>PROCEDURE<br>Input category<br>Input quantity<br>Input range<br>Method *<br>Controlled                                                                                                    | proceed to next ste<br>template define th<br>eeds.<br>Analog vari<br>Pressure<br>0 1 bar | ep ><br>e initial settings<br>able |
| Configure cl<br>Configure cl<br>Configure cl<br>Configure<br>Configure<br>Configu | Configuration done, particular technology<br>configuration done, particular technology<br>configuration done, particular technology<br>controlled<br>controlled                                                                                                    | proceed to next ste<br>template define th<br>eeds.<br>Analog vari<br>Pressure<br>0 1 bar | e initial settings able            |

Auf der Registerkarte Prozedur können Sie dann die folgenden Einstellungen vornehmen, damit die Kalibrierpunkte automatisch akzeptiert werden:

- Punktakzeptanz: auf automatisch gestellt
- Max. Abweichung legt einen Bereich um den Sollwert fest (in % der Messspanne). Liegt der Eingangswert innerhalb des vorgegebenen Bereichs, kann der Kalibrierpunkt automatisch akzeptiert werden, auch wenn der exakte Sollwert nicht erreicht wurde.
- *Kalibrierpunktverzögerung* definiert die Zeit (in Sekunden), die der Kalibrator bei stabilem Eingangswert wartet, bevor die Messwerte akzeptiert werden.

| FUNCTION | PROCEDURE                          |        |  |
|----------|------------------------------------|--------|--|
|          |                                    |        |  |
|          | Point acceptance *                 |        |  |
|          | Automatic                          | • (?)  |  |
|          |                                    |        |  |
|          | Calibration point delay (s) $^{*}$ |        |  |
|          | 5                                  | 0      |  |
| DROCEDUR |                                    |        |  |
| E        | Calibration point max deviation    | n (%)  |  |
|          | 5                                  | ?      |  |
|          |                                    |        |  |
|          | Require Stable Out                 | iput 💿 |  |
|          | Output loop supply *               |        |  |
|          | ON                                 | • ?    |  |

Die ausgewählte Methode lässt sich auch im Kalibrator ändern. Die ePG ist kein Teil der Rückführbarkeitskette.

## **Fehlersuche und -behebung**

| Tabelle 2: Fehlersuche un | nd -behebung |
|---------------------------|--------------|
|---------------------------|--------------|

| Ich kann die ePG nicht über die<br>Regler-Voreinstellungen auswählen                                                                       | Überprüfen Sie, ob die Anforderungen<br>zur Kommunikation mit der ePG erfüllt<br>sind                                                                                                    |
|----------------------------------------------------------------------------------------------------|----------------------------------------------------------------------------------------------------|
| lch kann keinen Druck von 20 bar<br>erzeugen                                                                                               | Stellen Sie sicher, dass Sie ein<br>Referenzdruckmodul ausgewählt<br>haben, das 20 bar messen kann                                                                                                    |
| Ich kann keinen Druckanstieg in<br>meinem Kalibrator der MC6-Familie<br>feststellen, obwohl die Pumpe läuft                                | Überprüfen Sie die Anschlüsse.<br>Vergewissern Sie sich, dass das<br>richtige Druckmodul angeschlossen<br>ist (das Modul, das Sie in den Regler-<br>Voreinstellungen als Referenzmodul<br>ausgewählt haben) |
| Die Druckerzeugung wird während<br>des Kalibrierungsvorgangs<br>unterbrochen, der Druck wird<br>abgelassen und die ePG schaltet<br>sich ab | Das geschieht, wenn der Akku der<br>ePG fast leer ist. Sie müssen den<br>Akku der ePG aufladen, bevor Sie<br>weiterarbeiten können                                                                          |

| Die Druckerzeugung wird während des Kalibrierungsvorgangs | Prüfen Sie, ob Ihre Leitungen<br>richtig angeschlossen sind. |
|-----------------------------------------------------------|--------------------------------------------------------------|
| unterbrochen, aber der Druck wird                         | Die ePG unterbricht die                                      |
| nicht abgelassen                                          | Druckerzeugung, sobald die USB-                              |
|                                                           | Kommunikationsleitung getrennt wird                          |